# TUTORIAL

# **GO4Q** Gutschein

#### Starten

Nach dem erfolgreichen Installieren und Registrieren der GO4Q App können Sie mit dem Button "SCAN" den Gutschein-QR-Code scannen.

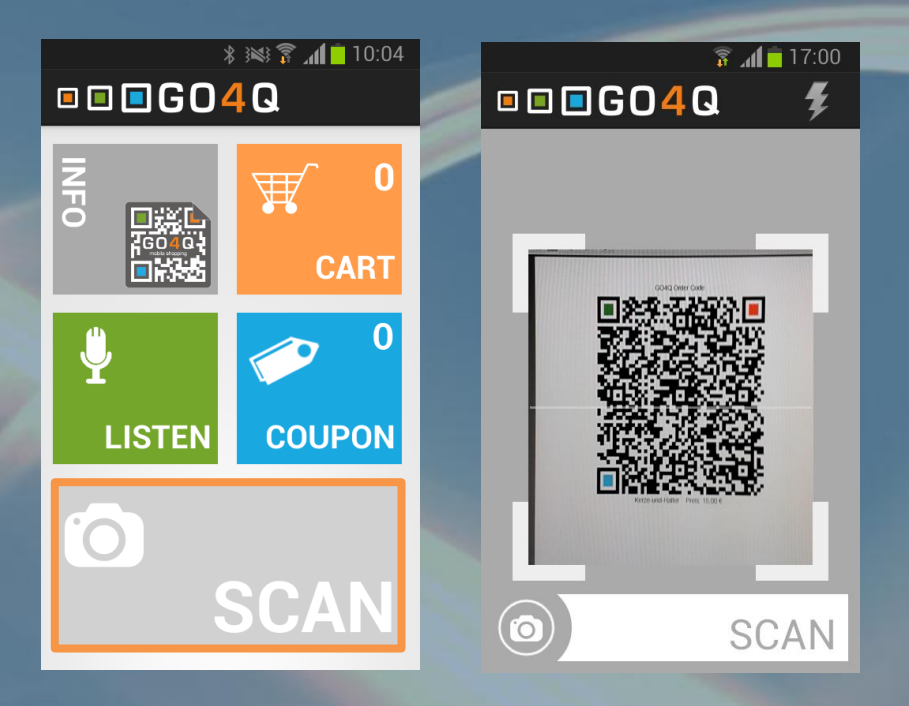

### Bestellvorgang

- Produktinfos plus Bild
- Auswahl der Zahlungsart
- Zusammenfassung Eingabe des PIN-Codes Bestellen

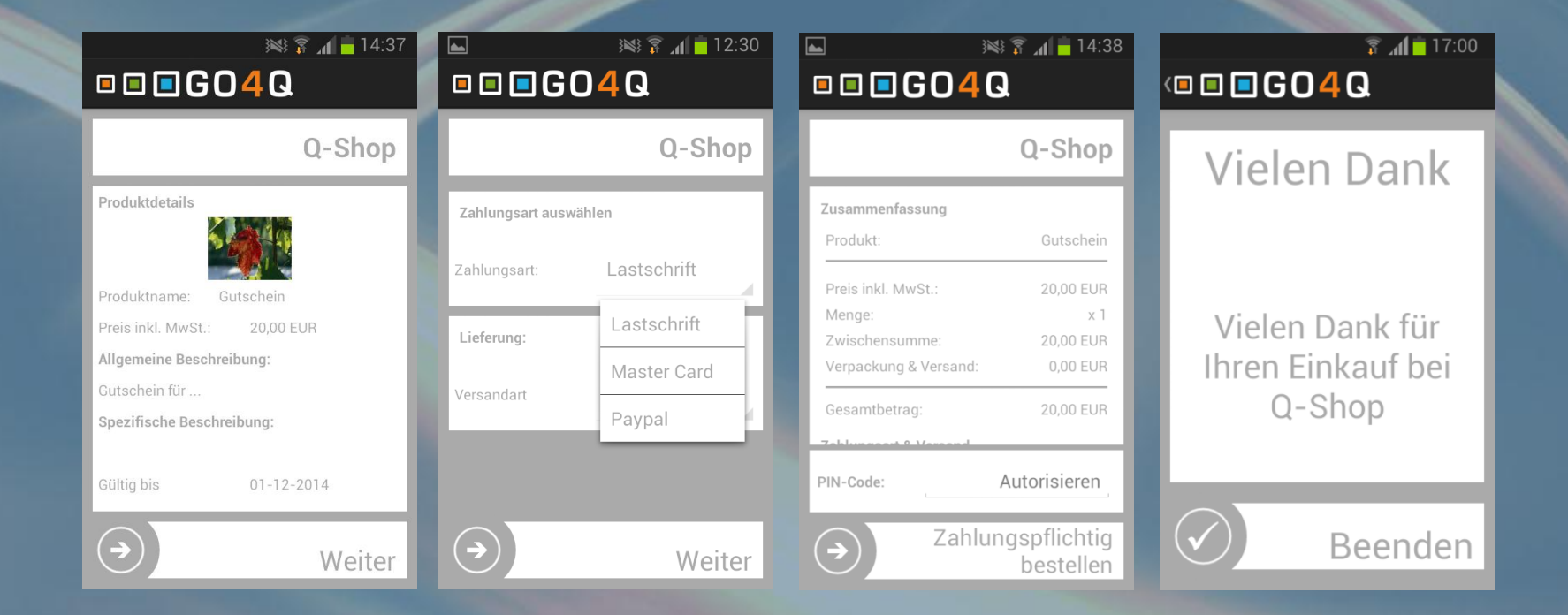

### Wo ist der gekaufte Gutschein?

- In der GO4Q App erscheint bei den "Coupons" ein Eintrag für den gekauften Gutschein
- Der QR-Code-Gutschein kann dann bei der Kontrolle vorgezeigt werden.

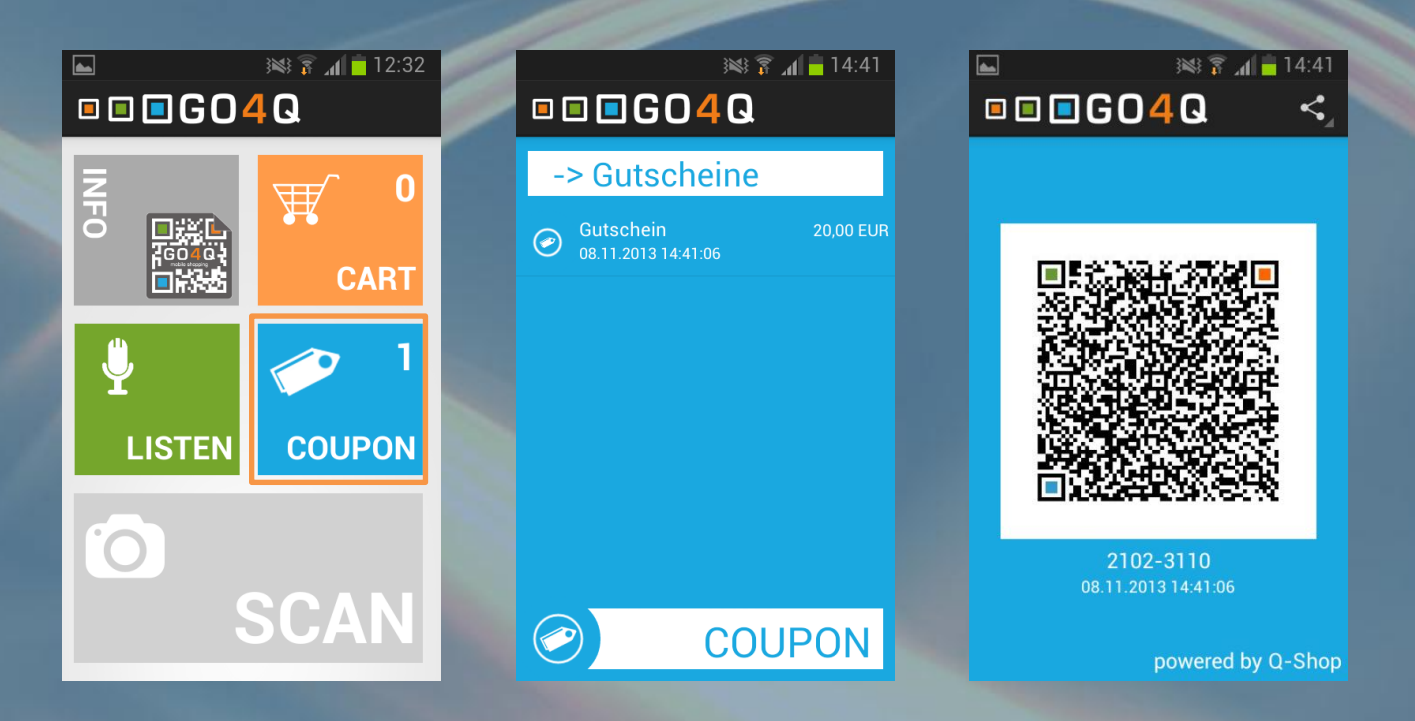

#### Wir kann der Gutschein gedruckt werden?

| Login             | Registrieren | ີກ<br>News |
|-------------------|--------------|------------|
| Ich bin<br>E-Mail | Kunde 👻      |            |
| Passwort          | Passwort     | Presse     |
|                   | → Weiter     | 👘 Android  |
|                   |              | Apps       |

Gehen Sie auf <u>www.GO4Q.mobi</u>, klicken Sie auf "Login". Wählen Sie aus dem Pulldown-Menü "Kunde" aus und geben Sie Ihre E-Mail-Adresse und Ihr Passwort ein.

|                               | I 🔲 (                                     | GO 4                                    | Q                                                    |                                 | 😑 🂠 🛛 Frau Mustermann 📃 Logout                |                             |                           |                             |                              |           | Logout      |
|-------------------------------|-------------------------------------------|-----------------------------------------|------------------------------------------------------|---------------------------------|-----------------------------------------------|-----------------------------|---------------------------|-----------------------------|------------------------------|-----------|-------------|
|                               |                                           |                                         |                                                      |                                 |                                               | Meine                       | e Daten                   | Meine Best                  | tellungen                    | Zahlunge  | n   Support |
| Sie sind h                    | hier: MyGO4                               | 1Q                                      |                                                      |                                 |                                               |                             |                           |                             |                              |           |             |
| MyGO4                         | Q                                         |                                         |                                                      |                                 |                                               |                             |                           |                             |                              |           |             |
|                               |                                           |                                         |                                                      |                                 |                                               |                             |                           |                             |                              |           |             |
|                               |                                           |                                         | Herzlich Wil                                         | llkommen Frau I                 | Mustermann.                                   | lhr letzter Be              | such war a                | am 21 <mark>.10.2</mark> 01 | 13 23:13                     |           |             |
| Infos<br>Ko<br>Üb<br>Im<br>FA | ontakt A<br>ber uns A<br>Ipressum C<br>AQ | AGB Händler<br>AGB Kunde<br>Datenschutz | <b>Herzlich Wil</b><br>Q-Shop<br>Videos<br>Downloads | llkommen Frau I<br>Social Media | Mustermann.<br>Facebook<br>Twitter<br>Google+ | lhr letzter Be<br>Bezahlmög | such war a<br>glichkeiter | am 21.10.201                | 13 23:13<br>Hourden Antisece | NN PayPat |             |

Wenn Sie sich erfolgreich anmelden konnten, sind Sie jetzt in der MyGO4Q Oberfläche.

| 1                                                   | Meine Daten          | Meine Bestellungen | Zahlungen | Support |
|-----------------------------------------------------|----------------------|--------------------|-----------|---------|
| Sie sind hier: MyGO4Q > Meine Bestellungen          |                      |                    |           |         |
| Meine Bestellungen                                  |                      |                    |           |         |
| Window Shopping                                     |                      |                    |           | >       |
| Gastro Bestellungen                                 |                      |                    |           | >       |
| Ticket Bestellungen                                 |                      |                    |           | >       |
| Gutschein - Bestellungen                            |                      |                    |           | >       |
|                                                     |                      |                    | _         |         |
| Sie sind hier: MyGO4Q > Meine Bestellungen > Gutsch | :hein - Bestellungen |                    |           |         |
| Gutschein - Bestellungen                            |                      |                    |           |         |

|   | Datum            | Geschäft  | Produkt   | Preis(EUR) | Menge | Gesamtpreis(EUR) | Mobile       | Status   |                |
|---|------------------|-----------|-----------|------------|-------|------------------|--------------|----------|----------------|
| l | 05.11.2013 17:02 | GO4Q Shop | Gutschein | 20,00      | 1     | 20,00            | +49/11111110 | versandt | <u>Details</u> |

Im Menü "Meine Bestellungen" finden Sie in de Rubrik "Gutschein-Bestellungen" Ihren gekauften Gutschein.

Sie sind hier: MyGO4Q > Meine Bestellungen > Gutschein - Bestellungen

| Gutschein - Bestellungen |           |           |            |       |                  |              |          |                |  |
|--------------------------|-----------|-----------|------------|-------|------------------|--------------|----------|----------------|--|
| Datum                    | Geschäft  | Produkt   | Preis(EUR) | Menge | Gesamtpreis(EUR) | Mobile       | Status   |                |  |
| 05.11.2013 17:02         | GO4Q Shop | Gutschein | 20,00      | 1     | 20,00            | +49/11111110 | versandt | <u>Details</u> |  |

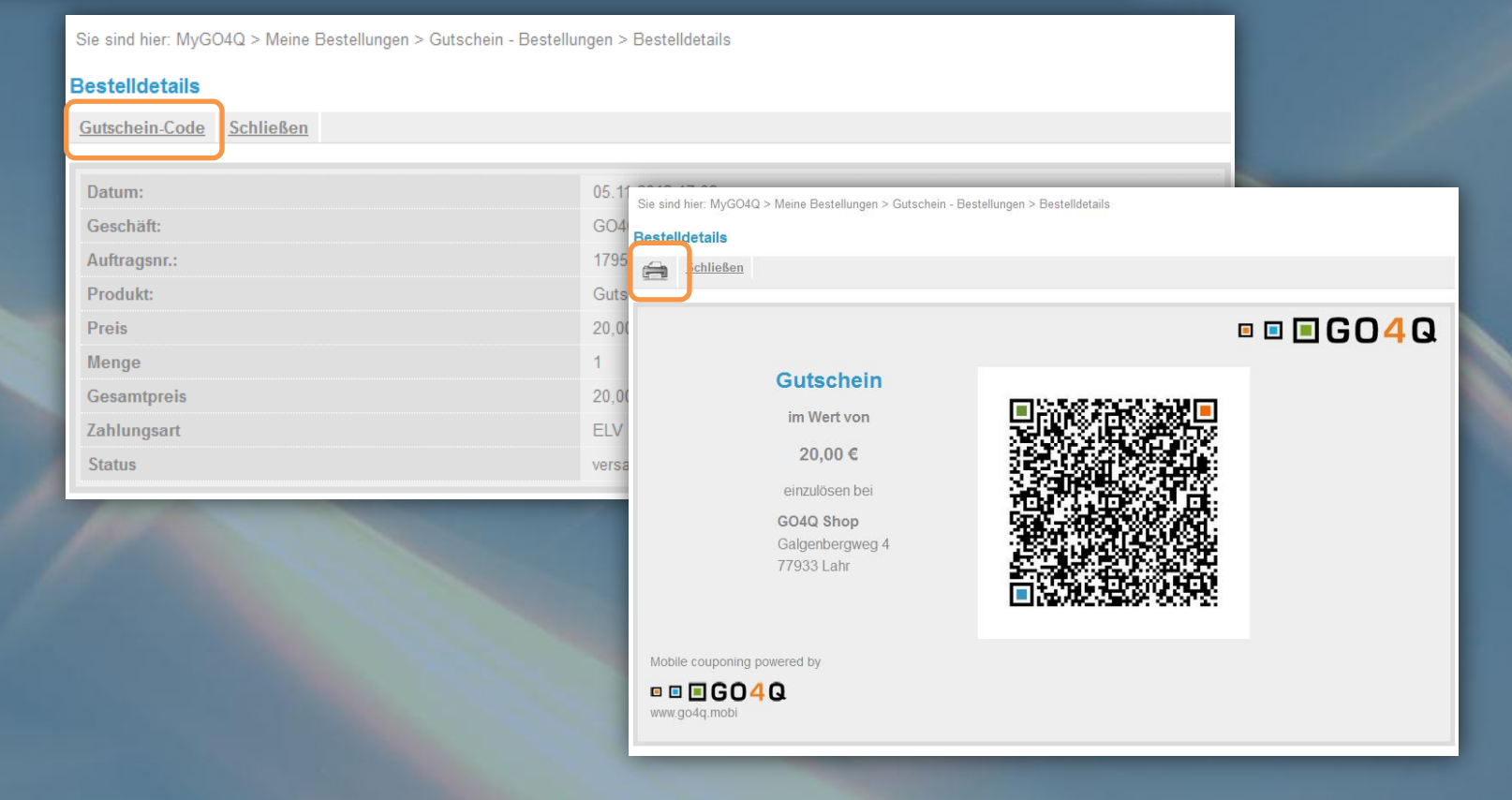

Über die "Details" können Sie den Gutschein-Code ausdrucken.

#### Wie löse ich den Gutschein ein?

Entweder Sie zeigen den Gutschein-QR-Code in der GO4Q –App oder Sie zeigen den Ausdruck mit dem Gutschein-QR-Code.

Der Code wird nach dem Einlösen des Gutscheins entwertet und von der GO4Q-App automatisch entfernt.

Noch Fragen? Einfach Mail an <u>support@go4q.mobi</u> oder Anruf unter 07821/920670-0

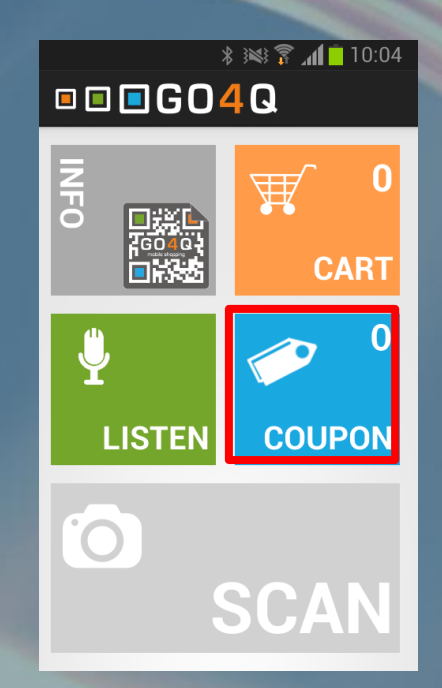